## *Frymaster*<sup>•</sup> Boletín de servicio.

Este boletín cancela y reemplaza la SB23-21 Este boletín aborda un problema en el que algunos Gabinetes de pantalla táctil UHCTHD han mostrado errores de comunicación o de configuración. Aunque estos errores son similares y se solucionan diferentemente.

Si un gabinete UHCTHD Touch muestra "Esperando Primary UI" (consulte la Figura 1) o "Error del sistema, pérdida de comunicación de la interfaz de usuario principal". (ver Figura 2) en el control **TRASERO** y "¡Error del sistema UI secundaria NO ENCONTRADA!" (consulte la Figura 3) o "Error del sistema Pérdida de comunicación de la interfaz de usuario secundaria" (consulte la Figura 4) en el\_control del **FRENTE**, se ha producido un problema de comunicación.

Los errores que se muestran en las Figuras 1 y 3 ocurren cuando NO hay comunicación entre los controladores delantero y trasero durante el encendido. Los errores que se muestran en las Figuras 2 y 4 ocurren cuando la comunicación se produjo durante el encendido, pero luego se

perdió entre los controladores. Al presionar el botón Cerrar en el controlador frontal, permite que funcione normalmente. El controlador trasero no permite que la pantalla se borre hasta que se solucione el problema.

Si se ha producido una pérdida de comunicación entre los controladores delantero y trasero. Consulte la RESOLUCIÓN A en la página siguiente para solucionar el problema.

Si la pantalla táctil trasera muestra una pantalla de Configuración en la pantalla táctil **TRASERA** (consulte la Figura 5) y "¡Error del sistema UI secundaria NO ENCONTRADA!" (consulte la Figura 3) o "Error del sistema Pérdida de comunicación de la UI secundaria" (consulte la Figura 4) en la pantalla del **FRENTE**, al controlador trasero le falta su configuración. **PRIMERO**, consulte los pasos 1 a 4 en la RESOLUCIÓN A en la página

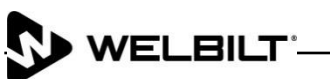

FRYMASTER 8700 LINE AVENUE, SHREVEPORT, LA 71106

800-551-8633 318-865-1711 <u>WWW.FRYMASTER.COM</u> CORREO ELECTRÓNICO<u>:FRYSERVICE@WELBILT.COM</u>

Asunto: Errores de configuración/comunicación UHCTHD

Modelos: Gabinetes con pantalla táctil UHCTHD de McDonald's

29/04/2024

figura 3

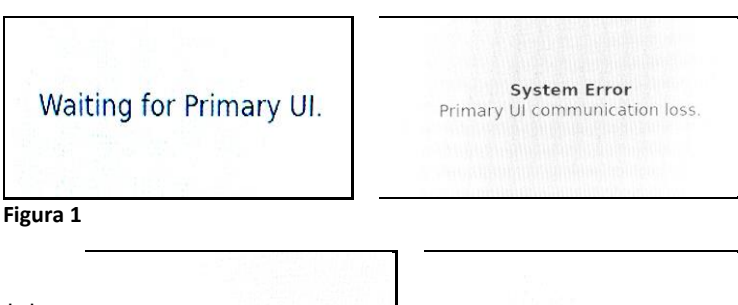

System Error Secondary UI NOT FOUND! System Error Secondary UI communication loss.

Figura 4

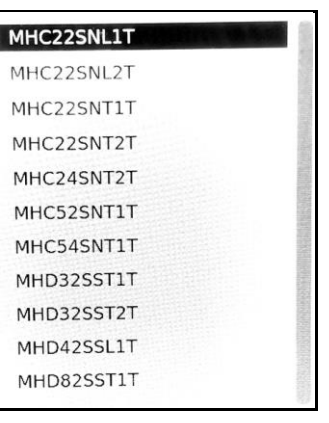

Figura 5

siguiente para ver si esto corrige el problema. De lo contrario, consulte la RESOLUCIÓN B en la página 3 para solucionar el problema de configuración que falta.

Si el restaurante informa alguno de estos errores, asegúrese de que el técnico llegue con **TODAS** las siguientes partes para abordar adecuadamente el problema para una solución de primera visita:

- 1. Limpiador de contactos eléctricos.
- 2. Cable de comunicación CAN Pieza n.º 8076441
- 3. Dos (2) archivos de software descargados desde los enlaces de la última página, que se cargan en dos (2) unidades USB separadas que están claramente identificadas con el archivo de software.
- 4. Kit de tarjeta SD PN 8263680 (6-filaDoble cara Unidades) (UHCTHD6TP) Gabinete más común: representa el 99% de las unidades en el campo. Si se requiere un kit de configuración diferente, consulte las piezas a continuación.
- 5. Kit de interfaz de usuario: n.º de pieza 8263619.

Las tarjetas SD a continuación son para gabinetes que NO son comunes. Ellos deberían SOLO solicitarse si uno de los siguientes modelos tiene estos problemas.

PN# 8263705 (3-filaDoble cara Unidades) UHCTHD3TP PN# 8263706 (3-filaDe un solo lado Unidades) UHCTHD3SP PN# 8263707 (6-filaDe un solo lado Unidades) UHCTHD6SP

## **RESOLUCIÓN A** (Pérdida de comunicación)

1. Retire los cuatro (4) tornillos Phillips en la parte superior del gabinete y retire la parte superior del gabinete.

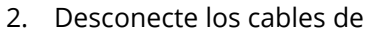

(consulte la Figura 6).

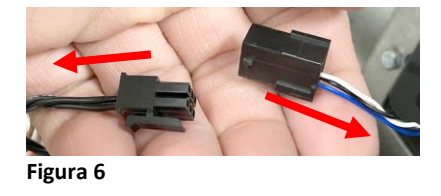

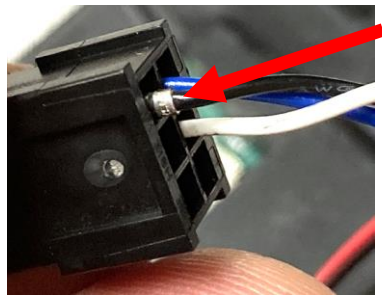

Figura 6.1

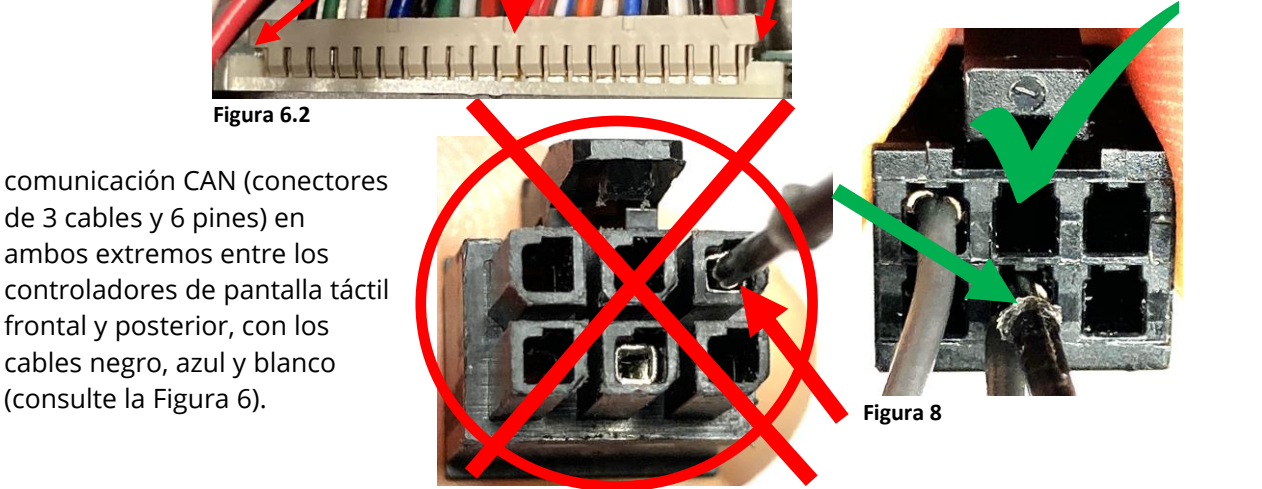

Figura 7

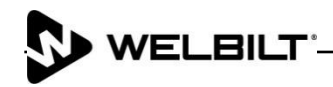

- 3. Asegúrese de que no haya pines sueltos (consulte la Figura 6.1). Si es así, empuje suavemente la terminal dentro del conector y tire suavemente de ellas para asegurarse de que estén aseguradas en el conector.
- 4. Asegúrese de que el conector, que se conecta directamente a la parte posterior de la pantalla táctil, esté completamente insertado en el conector presionando en ambos lados del conector (consulte la Figura 6.2). La foto que se muestra arriba muestra el lado derecho ligeramente fuera del conector. Es posible que sea necesario desconectar y volver a conectar el conector. Ambos lados del conector deben quedar al ras contra el conector de la placa.
- NOarnés de prueba con los cables de prueba de clavijas de aguja en la parte delantera de las clavijas. Los cables destruirán las clavijas (consulte la Figura 7). Si es necesario probar las clavijas, la forma correcta de probarlas es insertar el cable en el conector desde el lado TRASERO (consulte la Figura 8).

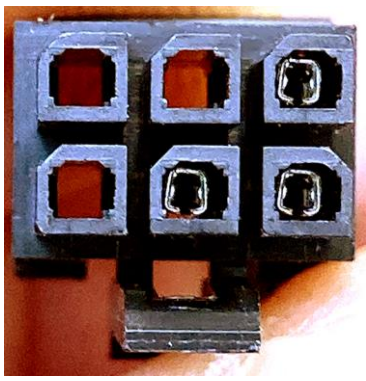

Figura 9

- Usando un limpiador de contactos eléctricos, limpie los contactos en AMBOS extremos del cable CAN 8076441 que conecta ambos controladores (con los pines hembra) (ver Figura 9).
- Usando un limpiador de contactos eléctricos, limpie AMBOS Conectores CAN en la parte posterior de los controladores, con los pines macho (ver Figura 10).
- 8. Desconecte y vuelva a conectar el cable CAN a ambos controladores seis (6) veces.
- Inspeccione los conectores del cable CAN para asegurarse de que TODAS las clavijas estén completamente asentadas en los conectores. Inspeccione los conectores del cable CAN en busca de pasadores extendidos (consulte la Figura 11). NOTA: El

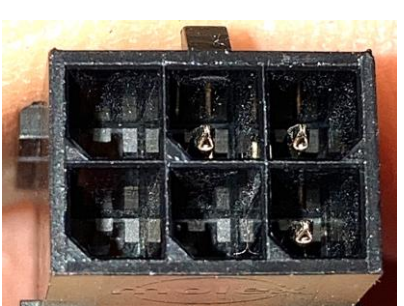

Figura 10

pasador del medio está abierto en comparación con los otros pasadores. Esto puede causar problemas de comunicación intermitentes o

constantes.

 Si alguna clavija está separada como se muestra en la Figura
 tome un destornillador pequeño o un objeto afilado que se deslice hacia abajo entre el lado con muescas del conector y el lado de la clavija. Vuelva a juntar suavemente los lados del pasador para que los

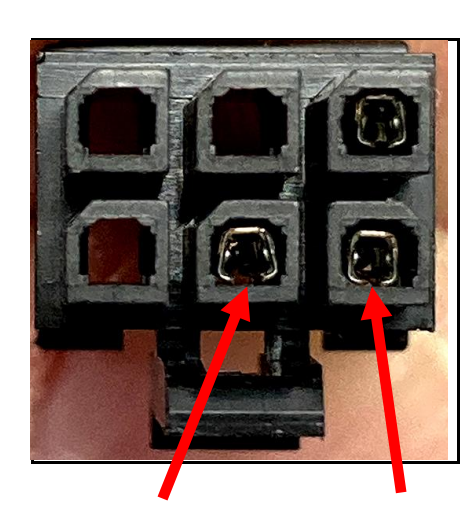

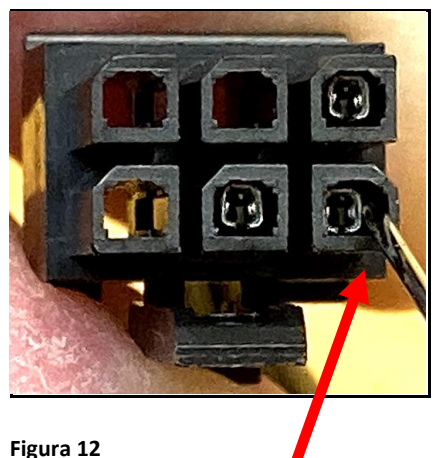

pasadores hagan un

contacto positivo (consulte la Figura 12).

11. Vuelva a conectar los conectores y encienda el gabinete para verificar que la comunicación sea adecuada.

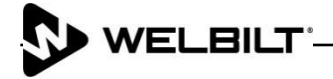

12. Si el problema continúa, reemplace el cable con la pieza n.º 8076441. Devuelva cualquier cable reemplazado a través de: Frymaster, LLC

Devoluciones en garantía (garantía de calidad) A la atención de: Wayne Fox 5489 Campus Drive Shreveport, LA 71129

## **RESOLUCIÓN B** (Pérdida de configuración)

1. Siga las instrucciones 8198006 adjuntas al final de este boletín para solucionar la configuración que falta.

## Enlaces de software e instrucciones

**NOTA:** Los enlaces en la siguiente página se aplican SÓLO a gabinetes de doble cara de 6 filas

El software de controlador de **ESPEJO TRASERO** para el gabinete de doble cara de 6 filas con controlador **TRASERO** se encuentra en:<u>https://www.frymaster.com/getmedia/9014ef92-4047-44e4-</u> <u>a76f-b840ae8ae59c/UHCTHD-6-row-Double-Sided-2469-Update-REAR-UI-ONLY2.zip</u>

Las instrucciones para descomprimir los archivos se encuentran en:<u>https://www.frymaster.com/getmedia/92ba4f28-7e9a-4702-bed2-23fa85e0aa52/uhcthd-loading-software-files-that-have-been-zipped-onto-a-usb-drive-3-16- 21.pdf</u>

Las instrucciones para cargar el software en el\_controlador TRASERO desde el <u>puerto USB del</u> <u>controlador TRASERO</u> están ubicados en:<u>https://www.frymaster.com/getmedia/33327a68-af31-4a60-</u>816d-adf93a021f2c/819-8006-DEC-23-UHCTHD-Rear-UI-SW-update-12-14-23.pdf

El software estándar para cargar en el gabinete usando el puerto <mark>USB FRONTAL</mark>, DESPUÉS cargando el software TRASERO se encuentra en:<u>https://www.frymaster.com/getmedia/90cef4cf-613c-</u> 45f9-b6ad-b359e609be33/UHCTHD-6-row-Double-Sided-2469-Update2.zip

Las instrucciones para descomprimir los archivos se encuentran en:<u>https://www.frymaster.com/getmedia/92ba4f28-7e9a-4702-bed2-23fa85e0aa52/uhcthd-loading-software-files-that-have-been-zipped-onto-a-usb-drive-3-16- 21.pdf</u>

Las instrucciones para cargar el software estándar se encuentran en:<u>https://www.frymaster.com/getmedia/978a178a-9bf8-4f01-abbe-99c0c07248a0/819-7941-APR-24-</u> UHCTHD-SW-Update-v2469-4-3-24.pdf

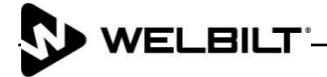